## How to View Digital ID

1. Login to Atrium Connect App or Website https://uciconnect.atriumcampus.com/

## <u>WEBSITE</u>

- 1. Choose Account Login at top left, login w/ UCI Net ID
- 2. Choose Mobile ID Display at top left

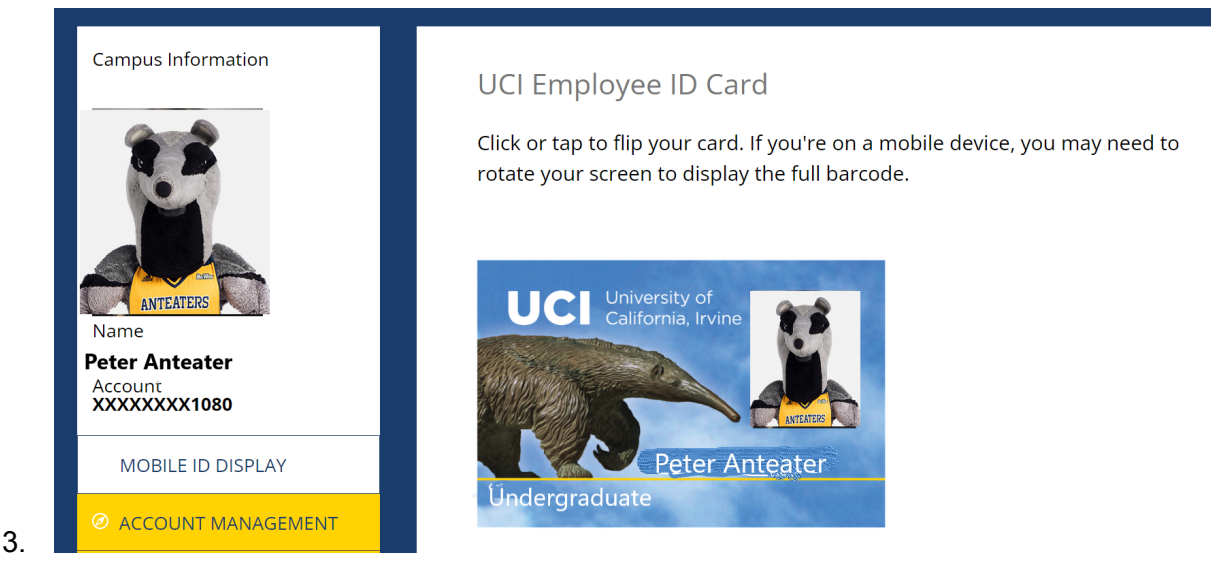

## ATRIUM CONNECT APP

5.

- 1. Open up Atrium Connect
- 2. Enter uci.edu email (lawnet.uci.edu or hs.uci.edu will not work!)
  - a. Ex. <u>Peter@uci.edu</u>
- 3. Login with UCI Net ID (can save for 24 hours at bottom)
- 4. Right hand corner will be a card image, click that

# ANDROID

#### **IPHONE**

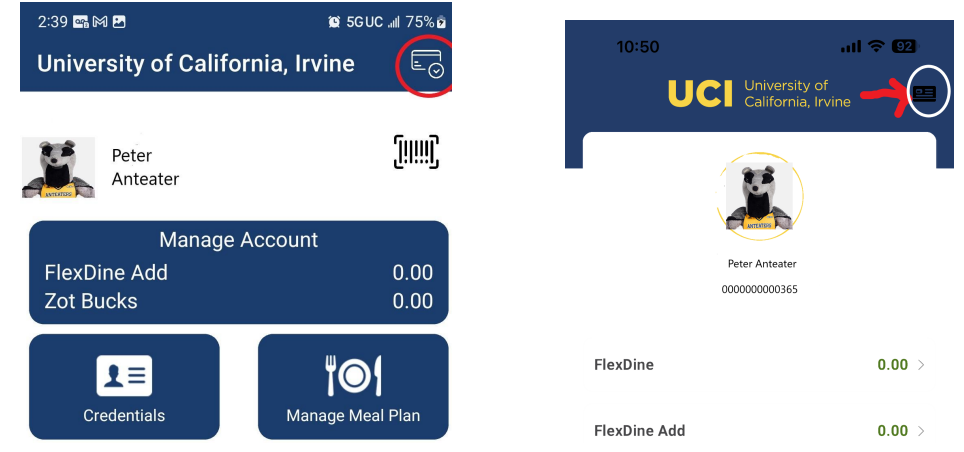

6. You should now be able to see your card and flip it from front to back.

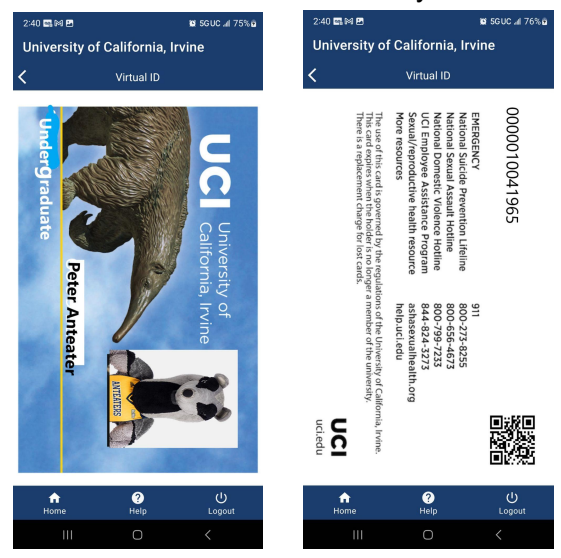

### **Trouble Shooting**

1. If you see a cancel symbol instead of your ID photo, that means you do not have a photo on file. Please see the Before Uploading your Photo section found here <a href="https://zotkey.uci.edu/download">https://zotkey.uci.edu/download</a>

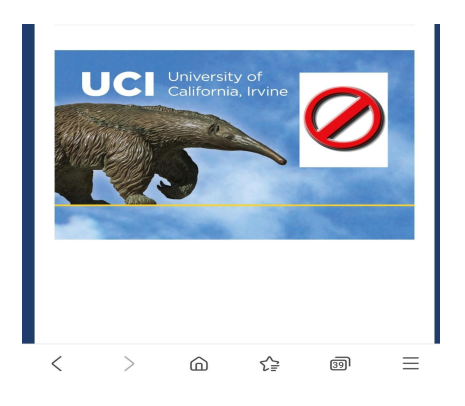

- 2. Want to login faster? If you have an Apple device you can activate biometrics in Settings. This will bypass DUO while your login remains secure.
- 3. If you cannot click the card in the corner, or do not see it, please contact <u>cardservices@uci.edu</u>